## СПЕЦИАЛЬНАЯ КОМПЬЮТЕРНАЯ КАССОВАЯ СИСТЕМА, ОБЕСПЕЧИВАЮЩАЯ КОНТРОЛЬ ЗА ОБОРОТАМИ В СФЕРЕ ИГОРНОГО БИЗНЕСА

## ПЕРЕЧЕНЬ ФИЗИЧЕСКИХ ЛИЦ, ОГРАНИЧЕННЫХ В ПОСЕЩЕНИИ ИГОРНЫХ ЗАВЕДЕНИЙ И УЧАСТИИ В АЗАРТНЫХ ИГРАХ

# РУКОВОДСТВО ПОЛЬЗОВАТЕЛЯ

Версия 1.0

15.02.2017

| Подп. и дат |  |
|-------------|--|
| Инв. № дМ   |  |
| Взам. инв.  |  |
| Подп. и даг |  |
| нв.№ пф     |  |

|                                                   | 2  |
|---------------------------------------------------|----|
| 1. ТЕРМИНЫ И ОПРЕДЕЛЕНИЯ, ИСПОЛЬЗУЕМЫЕ СОКРАЩЕНИЯ | 3  |
| 2. ОБЩИЕ СВЕДЕНИЯ                                 | 4  |
| 3. ИНТЕРНЕТ-РЕСУРС ПЕРЕЧЕНЯ ФЛ                    | 5  |
| 3.1. Авторизация пользователя                     | 5  |
| 3.2. Смена пароля                                 | 6  |
| 3.3. Поиск сведений в перечне ФЛ                  | 7  |
| 3.4. Использование сканера документов 1           | 11 |

## 1. ТЕРМИНЫ И ОПРЕДЕЛЕНИЯ, ИСПОЛЬЗУЕМЫЕ СОКРАЩЕНИЯ

**ООО** «Мониторинговый центр по игорному бизнесу» – Мониторинговый центр (МЦ).

СККС – специальная компьютерная кассовая система, обеспечивающая контроль за оборотами в сфере игорного бизнеса.

КТ – кассовый терминал СККС.

ОАИ – организатор азартных игр.

ИЗ – место, где проводятся азартные игры и (или) принимаются ставки в азартных играх.

**Перечень** ФЛ – перечень физических лиц, ограниченных в посещении игорных заведений и участии в азартных играх.

Документ – документ, удостоверяющий личность.

## 2. ОБЩИЕ СВЕДЕНИЯ

Настоящее руководство предназначено для пользователей СККС и разъясняет порядок проверки и внесения в перечень ФЛ сведений с целью недопущения в игорное заведение физических лиц, ограниченных в посещении игорных заведений и участии в азартных играх.

### 3. ИНТЕРНЕТ-РЕСУРС ПЕРЕЧЕНЯ ФЛ

#### 3.1. Авторизация пользователя

Авторизация в интернет-ресурсе перечня ФЛ происходит с использованием аутентификации (логин/пароль).

Для начала работы с интернет-ресурсом перечня ФЛ необходимо выполнить следующие действия:

1. Зайти на официальный сайт ООО «Мониторинговый центр по игорному бизнесу» (<u>www.gamemc.by</u>).

2. В правом верхнем углу главной страницы сайта нажать на кнопку Перечень ФЛ

Добавить исключение безопасности браузера (продолжить открытие веб-узла).

В открывшемся окне авторизации ввести логин, пароль и нажать кнопку «Войти» (*рисунок 3.1*):

|         | мониторинго<br>ЦЕНТ<br>по игорної<br>б и з н е ( |   | Перечень физических лиц,<br>ограниченных в посещении<br>игорных заведений |            |
|---------|--------------------------------------------------|---|---------------------------------------------------------------------------|------------|
| Логин:  | oi.zablockaya                                    | + |                                                                           |            |
| Пароль: | •••••                                            | + |                                                                           |            |
|         |                                                  |   |                                                                           |            |
|         |                                                  |   | Войти                                                                     | $\bigcirc$ |

Рисунок 3.1. Диалоговое окно входа

В случае возникновения ошибки при авторизации пользователя, система отобразит следующее сообщение (*рисунок 1.2*):

| Логин:  | Логин и, | /или пароль в | ведены не верно | ) |
|---------|----------|---------------|-----------------|---|
| Пароль: |          | Закрыть       |                 |   |

Рисунок 3.2. Ошибка авторизации

#### 3.2. Смена пароля

Главная страница Интернет-ресурса отображает служебную информацию. Масштаб окон и шрифта интерфейса пользователя меняется инструментами используемого браузера (например, CTRL + «+» либо CTRL + «-»).

В окне со служебной информацией предоставляет возможность осуществить самостоятельную смену пароля. В такой ситуации необходимо нажать кнопку «Сменить пароль» (рисунок 1.3):

| Перечень физических лиц, ограниченных в посещении игорных заведений Служебная и | информация) | Поиск | Выход |
|---------------------------------------------------------------------------------|-------------|-------|-------|
| Служебная информация                                                            |             |       |       |
| ФИО пользователя: ИВАНОВ-ТЕСТ ИВАН ИВАНОВИЧ                                     |             |       |       |
| Логин: ivanov-test                                                              |             |       |       |
| Последний вход в систему: 15.02.2017 14:36:21                                   |             |       |       |
| ІР-адрес пользователя: 127.0.0.1                                                |             |       |       |
| Сменить пароль                                                                  |             |       |       |

Рисунок 3.3. Раздел «Служебная информациия»

В открывшемся окне заполнить требуемые поля и нажать кнопку «Сменить пароль» (рисунок 1.4):

| Окно для смены пароля. |                                       | ×  |
|------------------------|---------------------------------------|----|
| Для смены пароля       | введите старый пароль и новый пароль. |    |
| Старый пароль:         | ••••••                                |    |
| Новый пароль:          | ••••••                                |    |
| Подтверждение пароля:  | Состоит минимум из 8 символов         |    |
|                        | Отменить Сменить парол                | ль |

Рисунок 3.4. Окно для смены пароля

В результате система отобразит окно авторизации, в котором необходимо ввести логин и новый пароль (<u>п.1.1 настоящего руководства</u>).

## 3.3. Поиск сведений в перечне ФЛ

Для выполнения поиска необходимо выполнить следующие шаги.

1. Перейти в раздел «Поиск» (рисунок 3.5):

| Перечень физических лиц, ограничен                                               | ных в посещении игорных заведений |                 | Служебная и | нформация | Поиск | Выход |
|----------------------------------------------------------------------------------|-----------------------------------|-----------------|-------------|-----------|-------|-------|
| Вид документа *:<br>Идентификационный номер *:<br>Использовать сканер документов | Паспорт РБ                        | ]               |             |           | t     |       |
|                                                                                  |                                   | Очистить данные | Проверить   |           |       |       |

#### Рисунок 3.5. Окно поиска информации

2. Выбрать вид документа (рисунок 3.6):

| Вид документа *:                       | Паспорт РБ ——————————————————————————————————— |
|----------------------------------------|------------------------------------------------|
| Идентификационный номер *:             | Паспорт РБ                                     |
| ······································ | Вид на жительство РБ                           |
| использовать сканер документов         | Удостоверение беженца РБ                       |
|                                        | Паспорт иностранного гражданина                |

Рисунок 3.6. Возможные виды документа

3. Ввести ключевые данные для поиска и нажать кнопку «Проверить».

Ключевая информация для поиска сведений по документам «Паспорт **РБ**» либо «Вид на жительство **РБ**» – идентификационный номер (*рисунок* 3.7). Символы идентификационного номера необходимо вносить латиницей.

| Вид документа *:                 | Паспорт РБ 🗸   |                           |
|----------------------------------|----------------|---------------------------|
| Идентификационный номер *:       | 3010190A001PB9 |                           |
| 🔲 Использовать сканер документов |                |                           |
|                                  |                | Очистить данные Проверить |

Рисунок 3.7. Идентификационный номер документа

Если пользователь ввел неверные данные, то появится сообщение следующего содержания (*рисунок 3.8*):

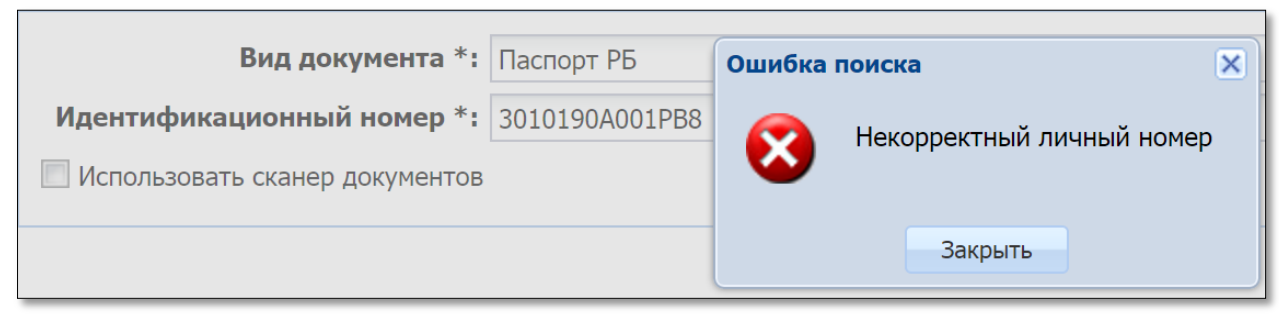

Рисунок 3.8. Сообщение об ошибке ввода

Ключевая информация для поиска сведений по документу «Удостоверение беженца РБ» следующая (рисунок 3.9):

| Вид документа *:                 | Удостовере | ние беженца РБ 🗸 🗸 |                           |
|----------------------------------|------------|--------------------|---------------------------|
| Серия и номер *:                 | 1234567    | ←───               | ]                         |
| Фамилия*:                        | ИВАНОВ     | <b>←</b>           | ]                         |
| Имя*:                            | ИВАН       |                    | ]                         |
| 🔲 Использовать сканер документов |            |                    |                           |
|                                  |            |                    | Очистить данные Проверить |

Рисунок 3.9. Данные документа «Удостоверение беженца РБ»

Если пользователь не заполнил все обязательные критерии поиска, то появится сообщение следующего содержания (*рисунок 3.10*):

| Вид документа *:                 | Удостоверени | достоверение беженца РБ 🔹 🗸 🗸 |                                     |   |
|----------------------------------|--------------|-------------------------------|-------------------------------------|---|
| Серия и номер *:                 | 123456789    |                               |                                     |   |
| Фамилия*:                        | ИВАНОВ       | Ошибка                        | поиска 🗙                            |   |
| Имя*:                            |              | i                             | Недостаточно информации для поиска. |   |
| 🔲 Использовать сканер документов |              | V                             |                                     |   |
|                                  |              | -                             | Закрыть                             | f |

Рисунок 3.10. Сообщение об ошибке поиска

Ключевая информация для поиска сведений по документу «Паспорт иностранного гражданина» следующая (рисунок 3.11):

| Вид документа *:                 | Паспорт иностранного гражданина |                           |
|----------------------------------|---------------------------------|---------------------------|
| Гос-во, выдавшее документ*:      | RUS (Российская Федерация)      | )                         |
| Серия и номер *:                 | 123456789                       |                           |
| Фамилия*:                        | ИВАНОВ                          |                           |
| Имя*:                            | ИВАН                            |                           |
| 🔲 Использовать сканер документов |                                 |                           |
|                                  |                                 | Очистить данные Проверить |

Рисунок 3.11. Данные документа «Паспорт иностранного гражданина»

4. Поиск сведений о физическом лице осуществляется на полное совпадение введенных данных о физическом лице с имеющимися в перечне ФЛ.

В случае <u>ОТСУТСТВИЯ</u> в перечне ФЛ запрашиваемых данных документа, на экране появится ответ следующего содержания *(рисунок 3.12)*:

| Паспорт иностранного гражданина | ~                                                                                                    |
|---------------------------------|----------------------------------------------------------------------------------------------------|
| : RUS (Российская Федерация)    | ~                                                                                                    |
| : 123456789                     |                                                                                                    |
| ИВАНОВ                          |                                                                                                    |
| : ИВАН                          |                                                                                                    |
| B                               |                                                                                                    |
|                                 | Очистить данные Проверить                                                                                                    |
|                                 | <ul> <li>Паспорт иностранного гражданина</li> <li>RUS (Российская Федерация)</li> <li>123456789</li> <li>ИВАНОВ</li> <li>ИВАН</li> <li>В</li> <li>Участие в азартных играх разрешено</li> </ul> |

Рисунок 3.12. Отсутствие данных документа в перечне ФЛ

С помощью кнопки «Очистить данные» (рисунок 3.12) система удаляет данные в форме поиска.

В случае <u>**НАЛИЧИЯ</u>** в перечне ФЛ запрашиваемых данных документа, на экране появится следующее сообщение (*рисунок 3.13*):</u>

| Вид документа *:                 | Паспорт РБ                         |                           |
|----------------------------------|------------------------------------|---------------------------|
| Идентификационный номер *:       | 3010190A001PB9                     |                           |
| 🔲 Использовать сканер документов | $\mathbf{i}$                       |                           |
|                                  | Участие в азартных играх запрещено | Очистить данные Проверить |

3.13. Наличие данных документа в перечне ФЛ

Для просмотра подробной информации по найденному в перечне физическому лицу необходимо левой кнопкой мыши нажать на строку с сообщением «Участие в азартных играх запрещено» (*рисунок 3.13*).

В появившейся ниже таблице дважды левой кнопкой мыши нажать на строку с информацией о физическом лице (*рисунок 3.14*):

| Перечень физических лиц, с | ограниченных в посещении и | горных заведений |               | Служебна                  |
|----------------------------|----------------------------|------------------|---------------|---------------------------|
| Вид докум                  | иента *: Паспорт РБ        |                  |               | ~                         |
| Идентификационный н        | юмер *: 3010190А001РВ9     |                  |               |                           |
| 🔲 Использовать сканер до   | кументов                   |                  |               |                           |
|                            |                            |                  |               | Очистить данные Проверить |
|                            | Участие в                  | азартных игра    | ах запрещено  |                           |
| ФИО                        | Идентификационный номер    | Номер документа  | Кем выдан     | Дата выдачи               |
| ИВАНОВ ИВАН ИВАНОВИЧ       | 3010190A001PB9             | PP123456         | РУВД Г.МИНСКА | 14.02.2017                |

3.14. Подробный просмотр сведений о ФЛ

В результате выполненных действий откроется окно с информацией из перечня ФЛ (рисунок 3.15):

| Просмотр информации        |                                                         |            | ×                |
|----------------------------|---------------------------------------------------------|------------|------------------|
| В перечень добавил:        | Мониторинговый Центр(МЦ) Г.МИНСК, УЛ.ПАНЧЕН<br>Ивановна | нко, д.9 № | 1ирковская Ольга |
| Фамилия *:                 | ИВАНОВ                                                  |            |                  |
| Имя *:                     | ИВАН                                                    |            |                  |
| Отчество:                  | ИВАНОВИЧ                                                |            |                  |
| Вид документа *:           | Паспорт РБ                                              |            |                  |
| Идентификационный номер *: | 3010190A001PB9                                          |            |                  |
| Серия и номер*:            | PP123456                                                |            |                  |
| Кем выдан*:                | РУВД Г.МИНСКА                                           | когда:     | 14.02.2017       |
| Ограничен с *:             | 14.02.2017                                              |            |                  |
| Дата снятия ограничения *: | 14.08.2017                                              |            |                  |
| Срок ограничения:          | 6 месяцев                                               |            |                  |
|                            |                                                         |            |                  |

3.15. Окно «Просмотр информации»

#### 3.4. Использование сканера документов

1. Выполнить шаги 1 и 2 п.3.3 настоящего руководства (*рисунки 3.5, 3.6*).

2. Активировать позицию «Использовать сканер документов» (рисунок 3.16):

| Идентификационный номер *:  | inderioph i b                         |  |
|-----------------------------|---------------------------------------|--|
| L                           |                                       |  |
| Гос-во, выдавшее документ*: | BLR ()                                |  |
| Серия и номер *:            | ПАТИНИЦЕЙ БЕЗ ПРОБЕЛОВ И РАЗДЕЛИТЕЛЕЙ |  |
| Фамилия*:                   |                                       |  |
| Имя*:                       |                                       |  |
|                             |                                       |  |

3.16. Вид окна поиска с использованием сканера документов

3. Осуществить сканирование документа (рисунок 3.17):

| Вид документа *                                                                                                 | Паспорт РБ                                                                                                    |   |
|----------------------------------------------------------------------------------------------------|----------------------------------------------------------------------------------------------------|---|
| Идентификационный номер *                                                                                       | 100001100000000000000000000000000000000                                                                                                    |   |
| Гос-во, выдавшее документ*                                                                                      | BLR (Республика Беларусь)                                                                                                    |   |
| Серия и номер *                                                                                                 | 10112770030                                                                                                    | 1 |
| Фамилия*                                                                                                    | THE PERSON NEW YORK                                                                                                    |   |
| Имя*                                                                                                    | 10741482                                                                                                    |   |
| PЭСПУБЛІКА<br>Пашпарт<br>Passport<br>F                                                                          | A BEJTAPYCE / REPUBLIC OF BELARUS<br>NILITYPE KOLJCIARPKAIIM/CODE OF ESELING<br>P BLR STATE<br>POSBILITYA PASSPORT NO.<br>P BLR STATE<br>POSBILITYA PASSPORT NO.<br>P BLR STATE<br>POSBILITYA PASSPORT NO.<br>P BLR STATE<br>POSBILITYA PASSPORT NO.<br>P BLR STATE<br>POSBILITYA PASSPORT NO.<br>P BLR STATE<br>POSBILITYA PASSPORT NO.<br>P BLR STATE<br>POSBILITYA PASSPORT NO.<br>P BLR STATE<br>POSBILITYA PASSPORT NO.<br>P BLR STATE<br>P BLR STATE<br>P |   |
| T<br>T                                                                                                    | OUNER MUCHAN HARANGHAM VELACE OF BIRTH<br><b>E DUBLIC OF BELARUS</b><br>ATA BAJJAVIN JANTE OF ISSIE<br>OPAMARKI BAJJAVIN JANTE OF EXPIRY<br>OPAMARKI BAJJAVIN JANTE OF EXPIRY<br>OPAMARKI BAJJAVIN JANTE OF EXPIRY<br>DISTRICT OF EXPIRY                                                                                                    |   |
| and the second second second second                                                                             | A R P LOD R THE CASE IN CASE IN COMMENTS OF THE REAL PROPERTY OF THE REAL PROPERTY OF THE REA                                                                                                    |   |
| The second second second second second second second second second second second second second second second se |                                                                                                    |   |

3.17. Окно поиска информации с использованием сканера документов

- 4. Убедиться, что в окне заполнены все поля критерия поиска.5. Нажать кнопку «Проверить» (рисунок. 3.17).